## DESCARGAR FICHEROS DEL FTP DESCARREGAR FITXERS DEL FTP

Escriga l'adreça següent en el seu navegador d'Internet / Escriba la dirección siguiente en su navegador de

Internet 🙋 ftp://193.144.125.34/

Li sol·licitarà el nom d'usuari i la contrasenya (són les mateixes i no han canviat, és a dir, usuari: xxxx, contrasenya: xxxxx) (estes dades s'han enviat per correu electrònic). / Le solicitará el nombre de usuario y la contraseña (son las mismas y no han cambiado, es decir, usuario: xxxx, contraseña: xxxx) (estos datos se han enviado por correo electrónico).

Pot accedir de dos formes depenent del seu navegador:/ *Puede acceder de dos formas dependiendo de su navegador:* 

## MODE TEXT

Un clic sobre el directori o carpeta / *Un clic sobre el directorio o carpeta* Directorio <u>Actualizaciones</u>

| Directorio | Actualizacione |
|------------|----------------|
| Directorio | Descargas      |
| Directorio | Documentos     |

*carpeta.* Actualizaciones Descargas Documentos

MODE EXPLORADOR

Doble clic sobre la carpeta / Doble clic sobre la

Seleccione el fitxer a baixar / Seleccione el fichero a bajar.

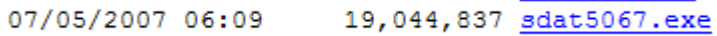

Faça clic a Guardar / Haga clic en Guardar ¿Desea ejecutar o guardar este archivo?

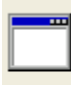

Nombre: sdat5067.exe Tipo: Aplicación, 18,1 MB De: 193.144.125.34 Seleccione el fitxer a baixar / Seleccione el fichero a bajar.

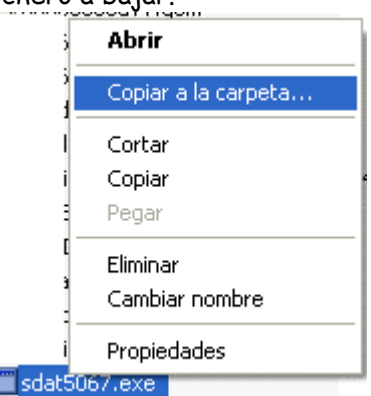

Seleccione la carpeta destí. / *Seleccione la carpeta destino.* 

Ejecutar

Guardar

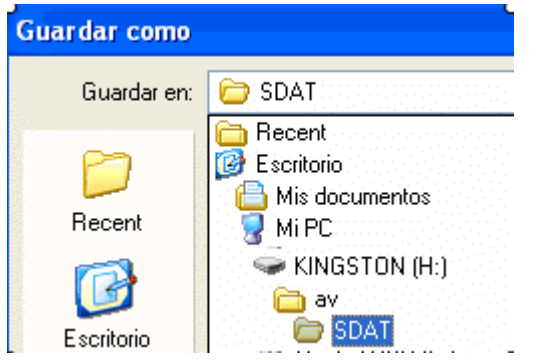

Seleccione la carpeta destí i Acceptar. / Seleccione la carpeta destino y Aceptar.

| 🗄 🥯 Disco lo        | cal (G:) 🔨       |
|---------------------|------------------|
| 🖃 🥯 KINGST          | ON (H:)          |
| 🛅 01p               | a pruebas        |
| 🗄 🗁 av              |                  |
| 🛅 curs              | sos-gc 🗕         |
| 🗄 🛅 dati            | centros-copseg   |
| 🗄 🛅 mar             | nuales           |
| 🗄 🧰 new             | y-gice 🗸         |
|                     |                  |
| Carpeta: av         |                  |
|                     |                  |
| Crear nueva carpeta | Aceptar Cancelar |

En la part inferior pot canviar el nom al fitxer. Faça clic a Guardar. / En la parte inferior puede cambiar el nombre al fichero. Haga clic en Guardar.

Nombre: sdat5067 🛛 🖌 Guardar

Nota: també pot utilitzar programes específics de FTP o des de ms-dos. Disposa de més ajuda sobre el tema en la carpeta "documents" del FTP. / *También puede utilizar programas específicos de FTP o desde ms-dos. Dispone de más ayuda sobre el tema en la carpeta "documentos" del FTP.*